|                                   | TSILHOOT'IN NATIONAL GOVERNMENT<br>Stewardship Portal                                                                               |                                      |
|-----------------------------------|----------------------------------------------------------------------------------------------------|--------------------------------------|
| Training Sheet<br>Title:          | Parent Submission Functionality:<br>How to Submit a Child (Amendment)<br>Submission, by Linking the form to a Parent<br>Submission. | 1 – Type<br>2 – Validate<br>3 – Set! |
| Date this update<br>is effective: | May 8 <sup>th</sup> , 2013                                                                                                    |                                      |
| Useful for:                       | ALL Portal Users                                                                                                    |                                      |

1. At the top of your new form Enter the Parent Submission ID you wish to link your new submission to in the field provided.

| arent Submission      |          |                    |                |
|-----------------------|----------|--------------------|----------------|
| ▼ Instructions        |          |                    |                |
| Parent Submission ID: | Validate | NOT LINKED to anot | her Submission |

The validate button will activate once a number has been entered.

## 2. Click the Validate button.

The Parent Submission's **TITLE** is displayed in red as a visual check that the correct Parent Submission ID was entered.

| arent Submission                 |               |                                              |      |
|----------------------------------|---------------|----------------------------------------------|------|
| <ul> <li>Instructions</li> </ul> |               |                                              |      |
| Parent Submission ID:            | 2498 Validate | ID: 2498 - Forestry Referr<br>GraemeMcIntosh | al - |
|                                  |               | GraemeMcIntosh                               |      |

**3.** <u>Click the Set Parent Submission ID button to formally link your submission to the Parent that</u> you've validated. <u>The page will refresh and new information is displayed at the top of your form</u>.

The page will refresh, you will see the Title and Name of your submission and its parent.

| Submission Name: name not set<br>Submission Title: ID: 8255 - Amendment to ID: 2498 - General Communication Form<br>2011-Sept-15 - MaryThurow<br>Parent Name: WF A20020 CP006 Blk 15 Haines Lake<br>Parent Title: ID: 2498 - Forestry Referral - GraemeMcIntosh |                                                  |         |
|----------------------------------------------------------------------------------------------------|--------------------------------------------------|---------|
| arent Submission           Instructions                                                                                                    |                                                  |         |
| Parent Submission ID: 2498 Validate                                                                                                    | ID: 2498 - Forestry Referral -<br>GraemeMcIntosh |         |
|                                                                                                    | Set Parent Submis                                | sion IC |

Note: Setting the Parent is a 3 step process! If you miss one of the steps it <u>will not work</u> and <u>you will have to resubmit!</u> A submission cannot be linked after it is already submitted – so check the top of your form before you continue to the next node!!!

1 – Type

3 – Set!

2 – Validate

Note: If you enter an invalid Parent ID, you will get an error message.

| Parent Submission ID                                       |                          |
|------------------------------------------------------------|--------------------------|
| Instructions                                               |                          |
| Parent Submission ID: 598 Validate Not a valid Parent Subm | nission ID!              |
|                                                            | Set Parent Submission ID |

- The **Set Parent Submission ID** button will remain inactive (greyed out) until an appropriate Parent Submission ID is validated.
- If you accidentally set the wrong Parent, you can <u>delete the text</u> in the Parent ID box, validate and set your submission back to having no Parent ID.

Take advantage of the **Title** and **Name** fields at the top of each form for clarity on whether or not your submission is properly linked to a parent! For more information on Submission Title and Submission Name, see the document downloads page at <u>www.tngportal.ca/doc\_links.php</u>.

| Submission Name: <i>name not set</i><br>Submission Title: ID: 8255 - Amendment to ID: 2498 - General Communication Form<br>2011-Sept-15 - MaryThurow<br>Parent Name: WF A20020 CP006 Blk 15 Haines Lake<br>Parent Title: ID: 2498 - Forestry Referral - GraemeMcIntosh |                                                  |  |
|----------------------------------------------------------------------------------------------------|--------------------------------------------------|--|
| Parent Submission                                                                                                    |                                                  |  |
| - Instructions                                                                                                    |                                                  |  |
| Parent Submission ID: 2498 Validate                                                                                                    | ID: 2498 - Forestry Referral -<br>GraemeMcIntosh |  |